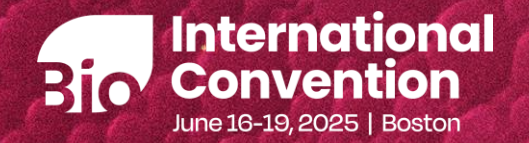

## An Introduction to

Bio Partnering™ & Key Strategies for Success at BIO 2025

The 
World
Can't 
Wait

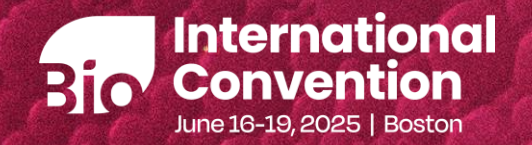

## Welcome

Hosted by: Mackensie Vernetti Vice President, Partnering, BIO

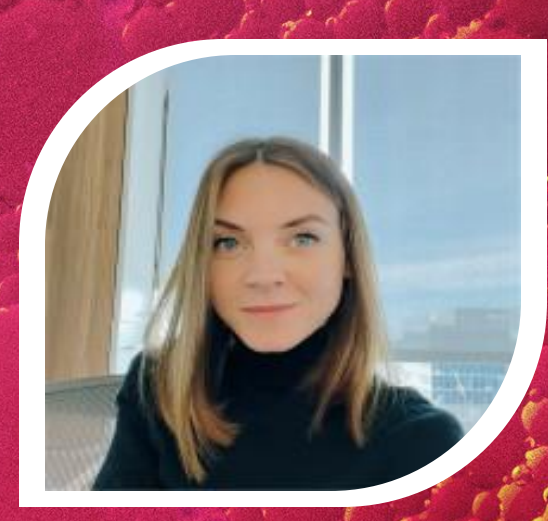

Please submit questions in the Q&A section of Zoom. Q&A will be held at the end of the webinar. A recording of this webinar will be distributed within a few days following The World the webinar.

### Thank you to our 2025 Business Forum Sponsors

#### **DOUBLE HELIX**

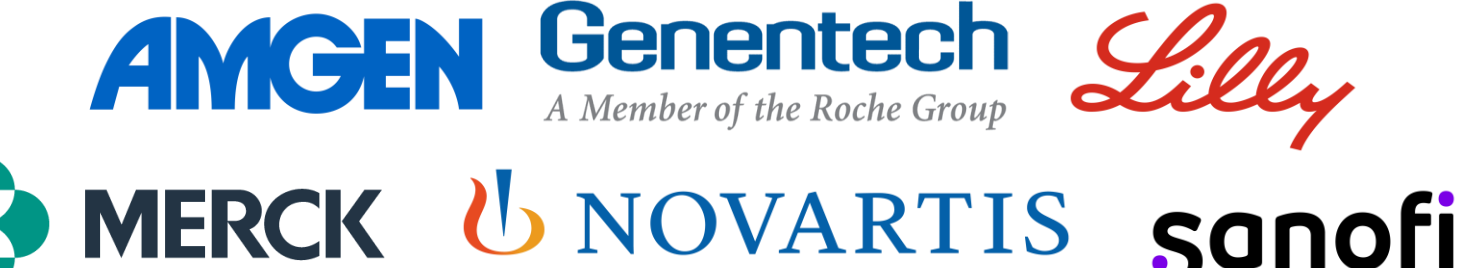

cencora

HELIX Boehringer Ingelheim

Johnson&Johnson

### PREMIER

AstraZeneca • Daiichi Sankyo • Nxera Pharma • Pfizer Sanofi's Vaccines Business • Servier • Takeda Pharmaceuticals

#### **CHAMPION**

Catalyst Pharmaceuticals • Labcorp • Maryland Tech Council- BioHub Organon & Co. • Otsuka Pharmaceutical Co., Ltd. • Syneos Health • Vial

#### CONFERENCE

AbbVie • Bostal LLC • Cytiva • Foley Hoag, LLC • Kindeva Neopharmed Gentili S.p.A • Scendea • Syneos Health • Teva

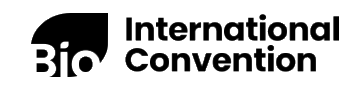

## Agenda

- 1. About BIO
- 2. Introduction to BIO Partnering<sup>™</sup>
- 3. Partnering at 2025 BIO International Convention
- 4. Getting Started
- 5. New Features
- 6. Live System Demo
- 7. Tips & Best Practices
- 8. BIO Partnering Mobile App
- 9. What's Next?
- 10. Q&A

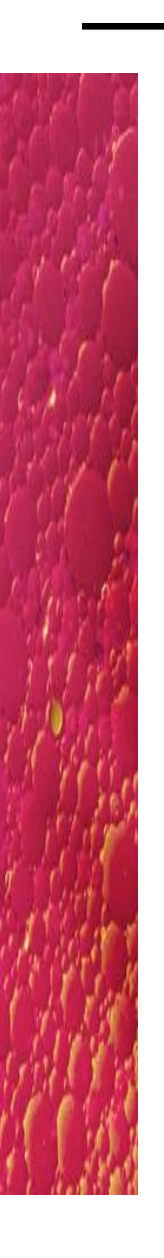

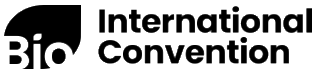

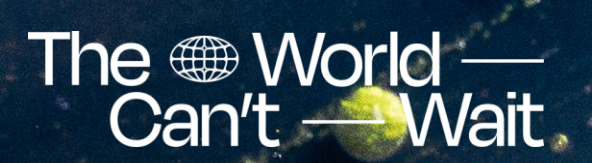

## Who is Blo?

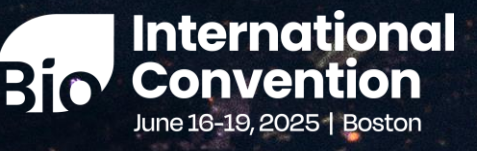

## Who is BIO?

- BIO is the world's largest advocacy association representing member companies, state biotechnology groups, academic and research institutions, and related organizations across the United States and in 30+ countries.
- BIO is committed to speaking up for the millions of families around the world who depend upon our success. We are helping to drive a revolution that aims to cure patients, protect our climate, and nourish humanity.
- To advocate for our industry, BIO is organized into 4 different sectors to represent our members and their goals:

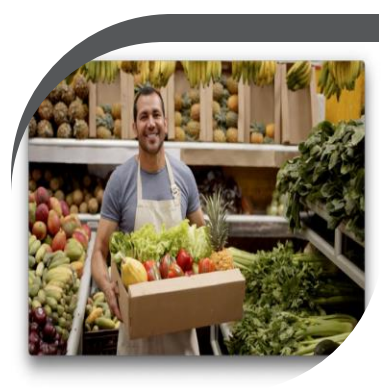

Agriculture & Environment

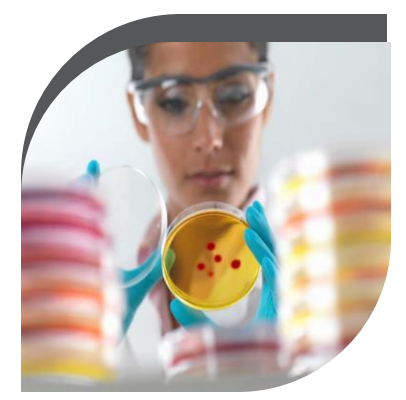

Health

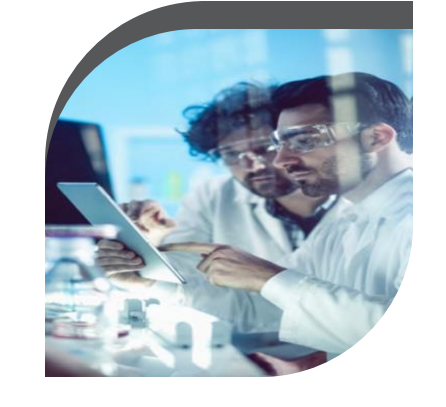

**Emerging Companies** 

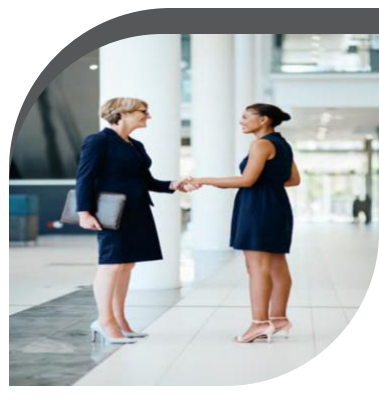

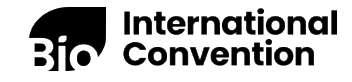

International

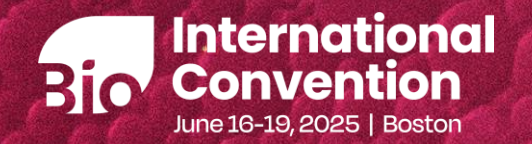

## Introducing: Bio Partnering™

The 
World 
Can't 
Wait

## About BIO Partnering

BIO's New & Improved Partnering System!

BIO Partnering<sup>™</sup> is the most efficient way to do business in the biotech and pharma industry without traveling all over the world.

Browse/search through participating companies to identify potential partners. Request meetings with licensors, investors and senior executives. Hold your meetings all in one place – at BIO 2025

### 61,000+ meetings were scheduled at BIO 2024

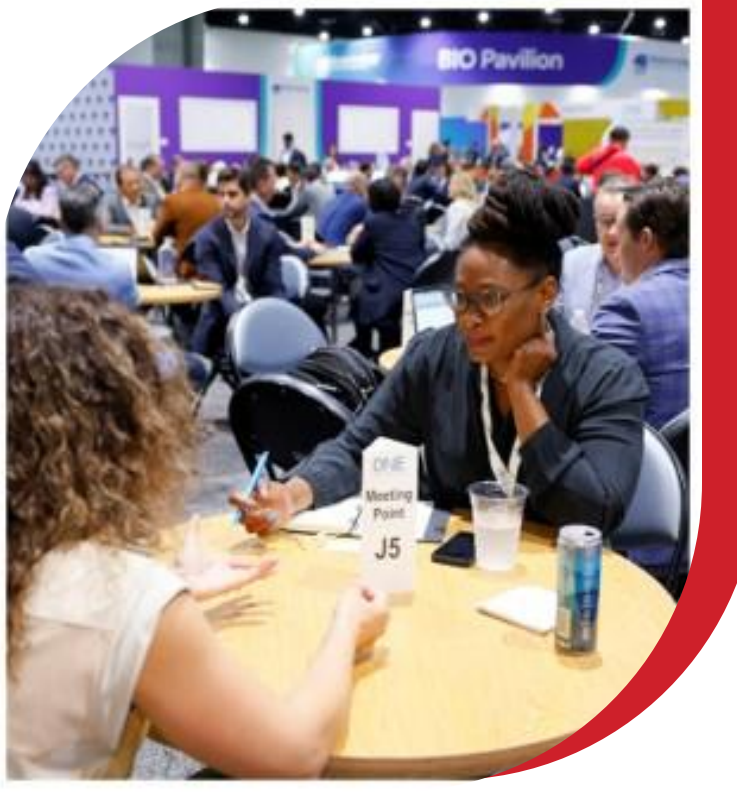

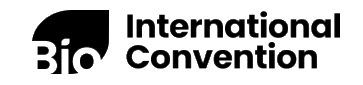

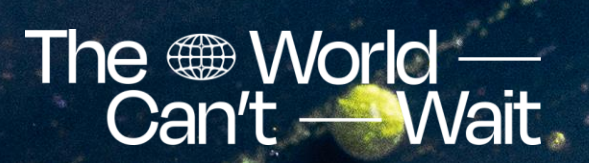

# Partnering at BIO Convention

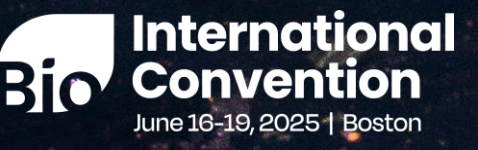

## Partnering at BIO 2025

- 25-minute meetings, June 16-19
- Meetings held at the Boston Convention Center
- Pre-arranged through BIO Partnering<sup>™</sup>
- BIO Schedules accepted meetings based on mutual availability
- BIO Partnering system opens next week!
- Scheduling begins last week of May

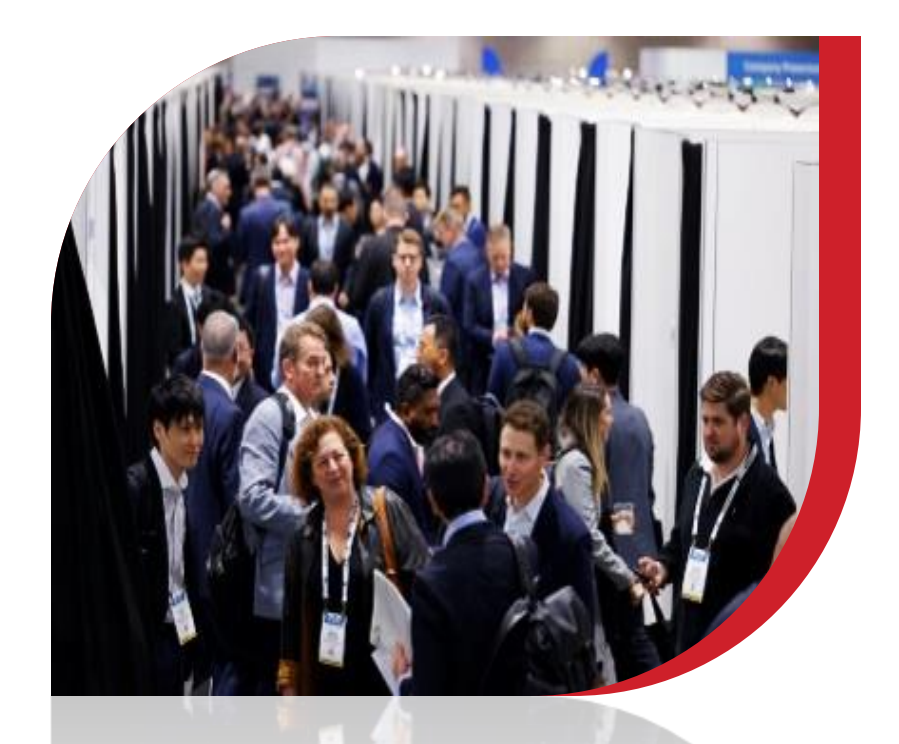

Once registered for the event with Premier Access, registrants will receive their log-in information from biopartnering@bio.org

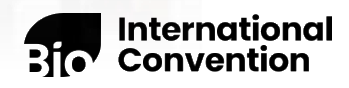

### Partnering at 2025 BIO International Convention

### **Business Forum Partnering**

- Separate Location within Exhibit Hall
- 700+ cubicle-like meeting rooms
- Sponsor Court & Meeting Tables

### **Exhibitor Booth Partnering**

 Meetings take place in Exhibit Booths & Pavilions

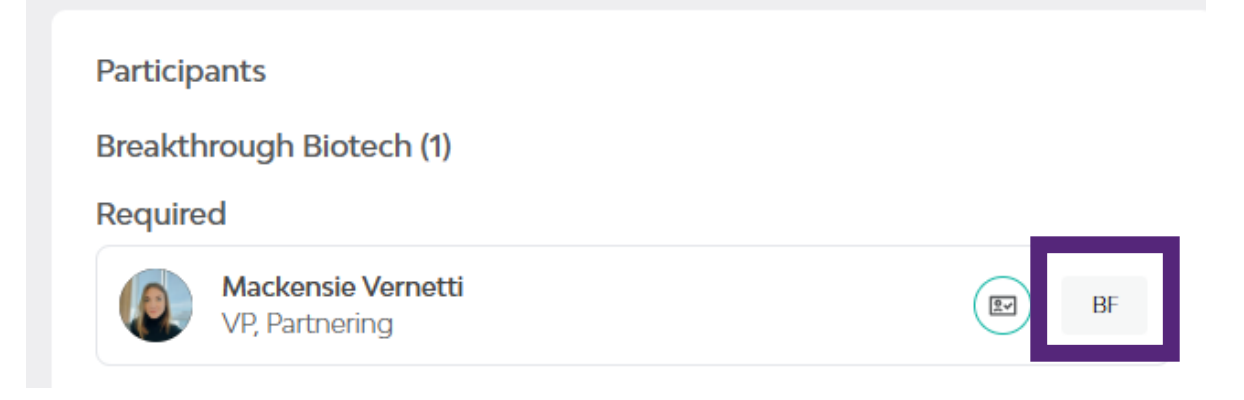

View partnering type for meeting participants. BF = Business Forum, EX = Exhibitor Partnering

The Partnering Customer Service Desk is located at the entrance of the Business Forum, also accessible from the main Exhibit Hall

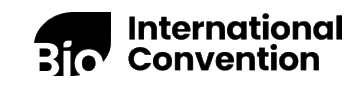

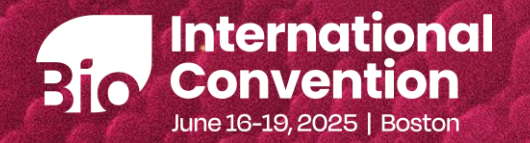

## Getting Started

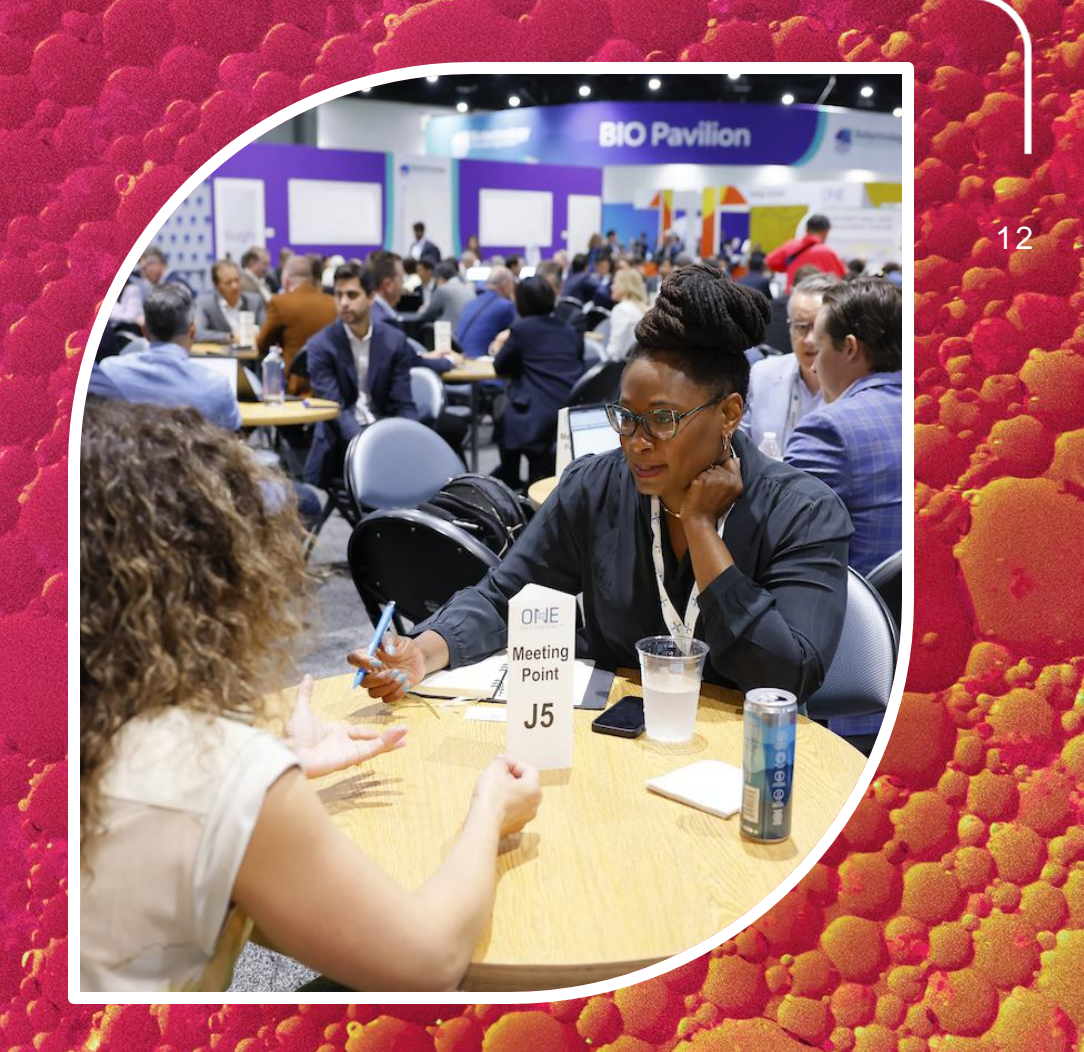

The 
World 
Can't 
Wait

## Login & MFA

BIO Partnering<sup>™</sup> requires multi-factor authentication (MFA).

MFA code will be sent to your email address.

**NEW!** Guest Access: Invite a guest to help manage your BIO Partnering account.

Guest access does not register the person for the Convention. If your "guest" will be attending BIO 2025 and participating in meetings, they should register at <u>https://convention.bio.org</u> and <u>should not</u> be designated as a guest.

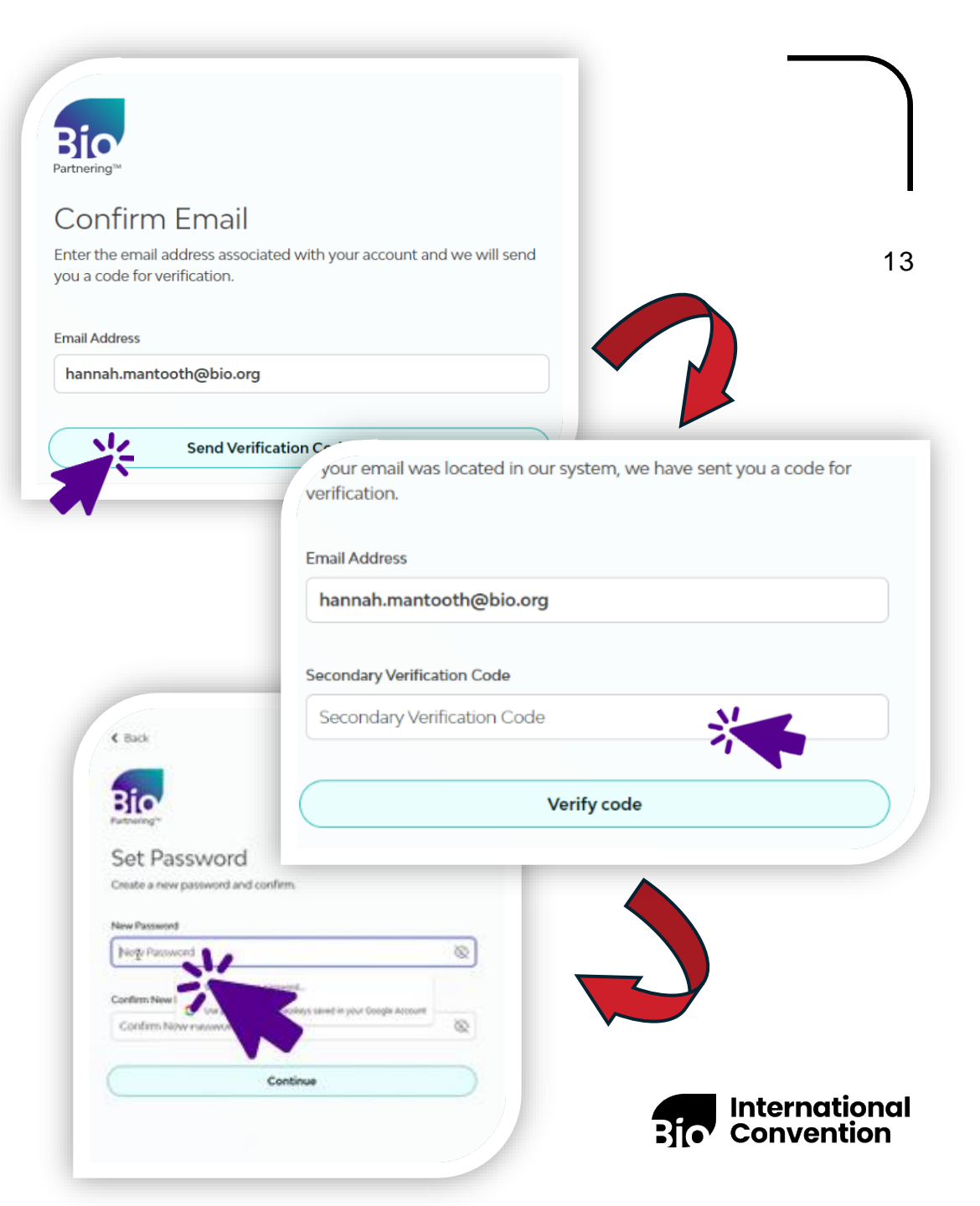

## 4 Steps to Get Started Quickly

### 1. Create your profiles

- Include your company description, outline your offerings, add pitch decks and presentations
- Add your headshot, role and contact info
- 2. Open your calendar availability
  - Mark when you're available to meet & add conference programming –your calendar is unavailable by default until you open it
  - Open more time slots if your accepted meetings have "No Mutual Availability"
- 3. Search for potential partners
  - Use filters to find the right opportunities and send tailored meeting requests
  - Save your search for quick access and favorite those you've identified

### 4. Manage your Meetings

- Accept or decline incoming requests
- BIO will schedule accepted meetings based on mutual availability, late May

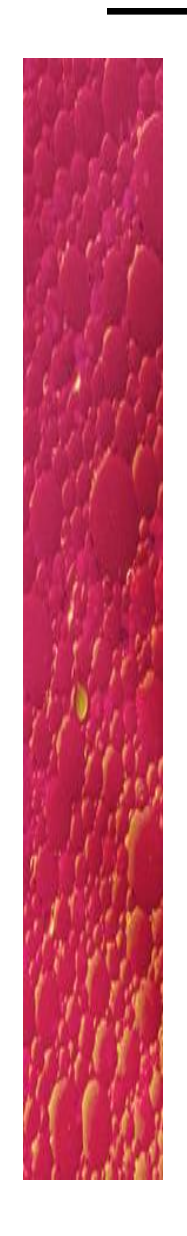

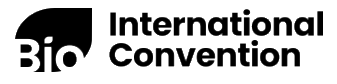

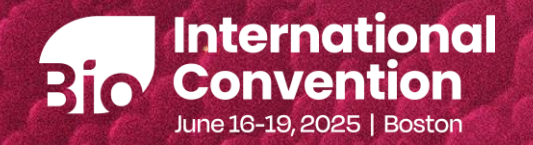

## Closer Look: Bio Partnering™

The 
World 
Can't 
Wait

### New! Batch responses

### Respond to incoming requests more efficiently in batches.

- 1. Click Needs Reply
- 2. Optional: **Apply other filters**, such as company type or your mentioned requests
- 3. Check the box next to all requests to accept or decline (up to 50 at a time)
- 4. Replies and participants will apply to all selected requests
- 5. Click Accept All or Decline All

Quick Note: Once accepted or declined, the meeting requests will disappear from the screen so you can maintain your Needs reply list and continue responding to other requests.

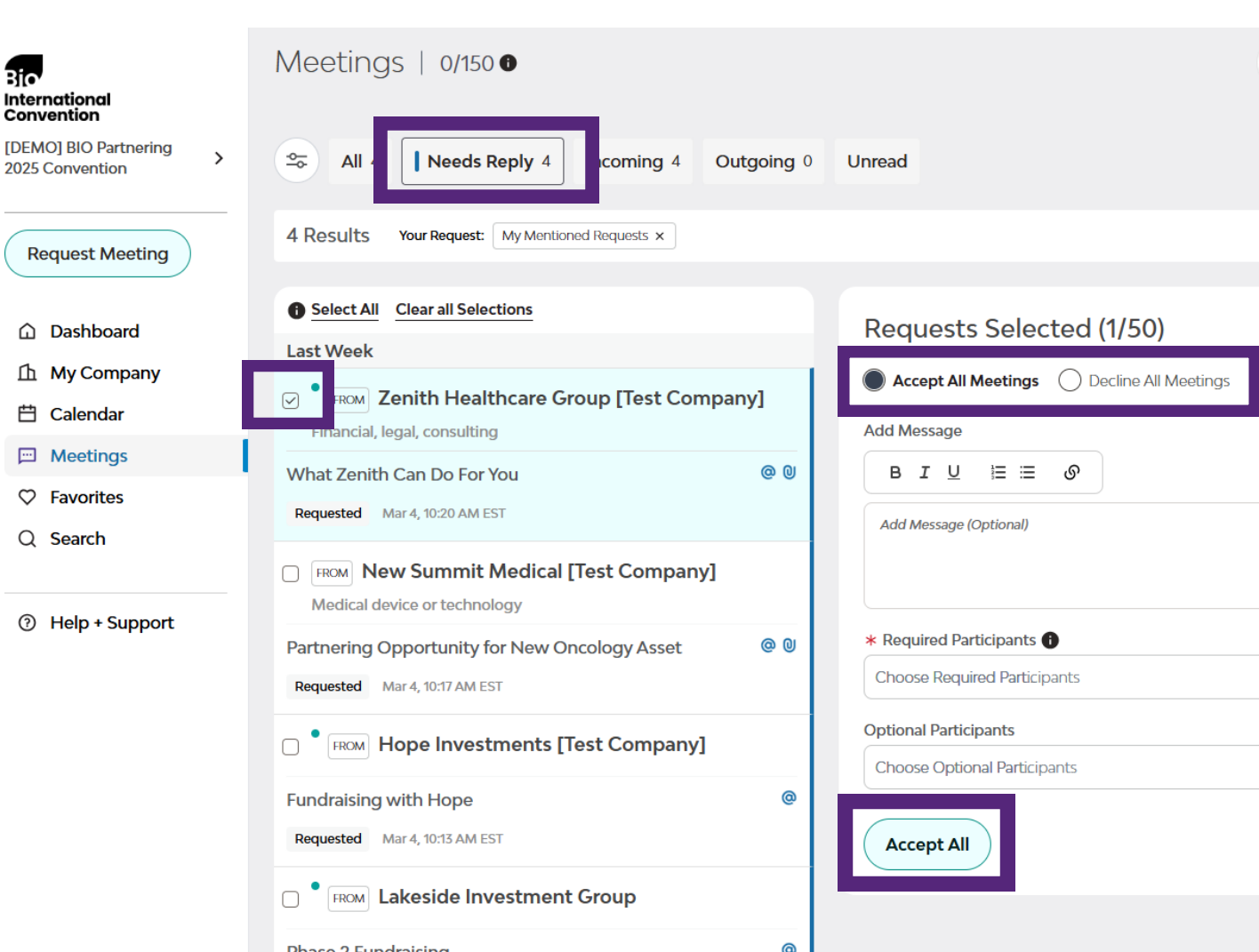

### New! Contacts export

### **Export all shared contact information**

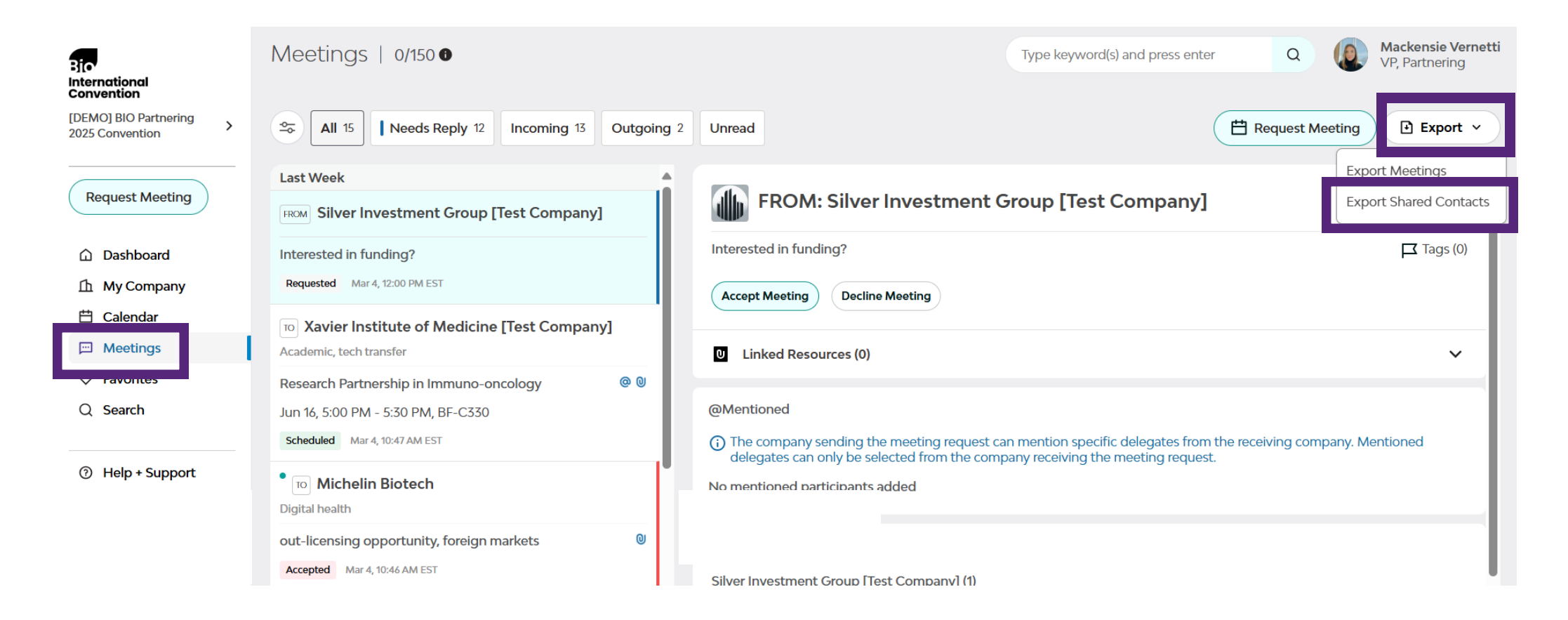

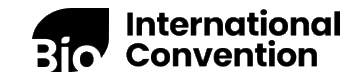

### New! Mobile push notifications

### Upcoming meeting info pushed directly to your mobile device

- 1. Download the mobile app
- 2. Click on photo/vignette in bottom right
- 3. Select Edit Profile
- 4. Select Preferences
- 5. Manage Upcoming Meeting Reminders

Quick Note: Push notifications are enabled by default, if you've downloaded the mobile app

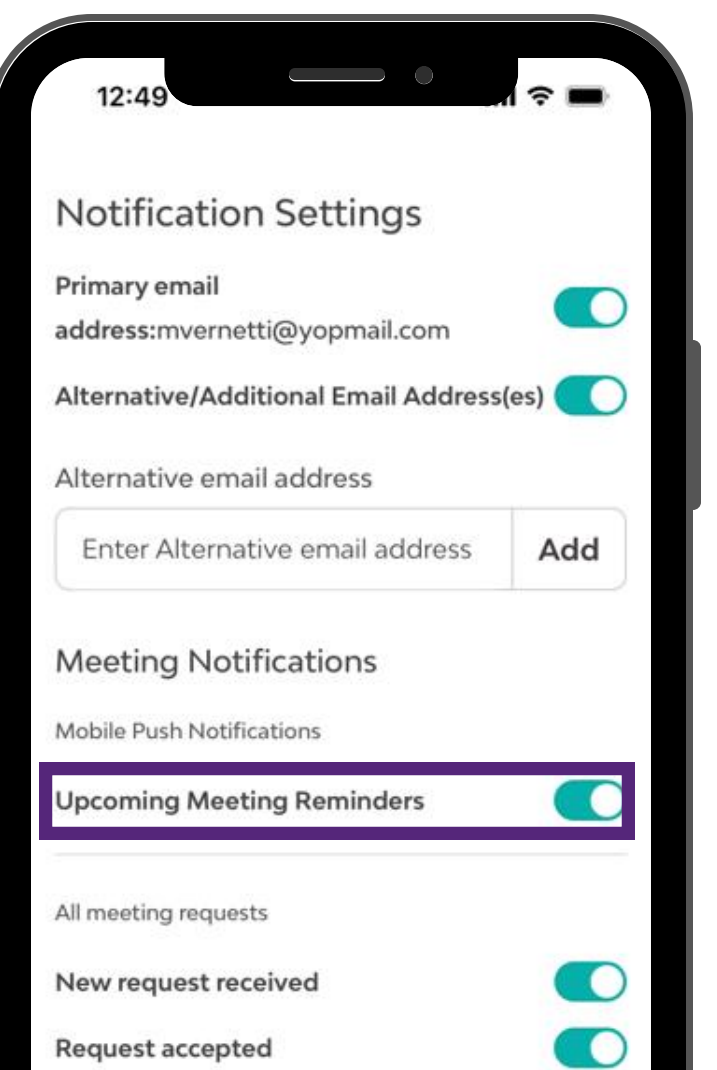

International Convention

RIC

### New! Invite a guest

### Rally the troops and stay on top of your partnering account activity by inviting a guest

- 1. Click "Preferences" from your delegate profile
- 2. Under Guest Settings, add email address of your guest
- 3. Click "Send"
- 4. Repeat to add additional guests

Quick Note: <u>Guest access does not register the person for the</u> <u>Convention</u>. If your "guest" will be attending BIO 2025 and participating in meetings, they should register at https://convention.bio.org and should not be designated as a guest.

| Edit Delegate Profile                      | ×<br>✓ EditBackground                                                                                            |
|--------------------------------------------|----------------------------------------------------------------------------------------------------|
| BIC                                        | Mackensie Vernetti<br>Biotechnology Innovation<br>Organization ><br>Vice President, Partnering<br>Washington, DC |
|                                            | Profile Visible >                                                                                                |
| Profile Preference                         | 25                                                                                                    |
| Profile settings<br>Profile visible on pla | atform                                                                                                    |
| Guest settings<br>Email address(es)        | Send                                                                                                    |
| guestemail2@bio.org                        | guestemail@bio.org ×                                                                                             |
| Notification set                           | tings                                                                                                    |

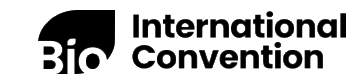

### New! New matches for Saved Search

### Save a search and get notified of new matches

- 1. Perform a search
- 2. Save your search
- 3. Select daily or weekly updates

Quick Note: You can be notified on new matches for multiple saved searches. Updates are either new companies or companies that have newly added the data that matches your selected criteria

|                                                                     |                     | 20                                         |
|---------------------------------------------------------------------|---------------------|--------------------------------------------|
|                                                                     | <b>a</b> :          | Mackensie Vernetti<br>Vice President, Part |
|                                                                     | Save Current Search |                                            |
|                                                                     | Saved Searches      |                                            |
|                                                                     | Search Tips         | Sa Hide Filters 0                          |
| Saved Searches                                                      | ×                   |                                            |
| VC in US, Oncology<br>Applied Filter (4)<br>Mar 27                  | P 🗇                 |                                            |
| Notify me of new matches                                            | dy                  |                                            |
| <b>Cell therapy, Phase 2</b><br>Applied Filter (2)<br>Mar 27        | P 🗇                 |                                            |
| Notify me of new matches                                            | dy                  |                                            |
| <b>Biotech, US/Canada, Oncology</b><br>Applied Filter (3)<br>Mar 27 | P 🗇                 |                                            |
| Notify me of new matches<br>None  Daily Week                        | dy                  | Bio International<br>Convention            |

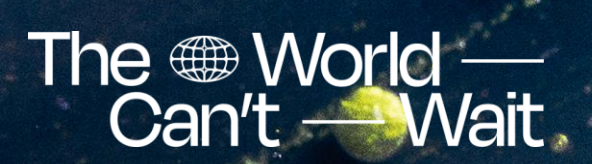

## BIO Partnering<sup>TM</sup> Live Demo

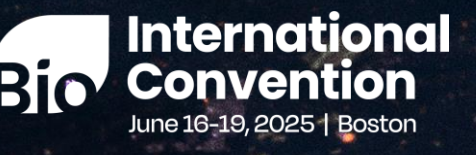

## Important Features

- Dashboard activity feed and key updates on personal and company meeting data
- Sort or filter by registration date to find new opportunities fast
- Easily identify if a meeting request includes tags, mentions or attachments, or "Needs reply"
- Quickly respond to incoming meeting requests in batches
- New matches for your Saved Searches sent straight to your inbox
- Customize profiles with logos and background images; logos also supported for assets, services, market products; more data fields for company and delegate profiles
- Emphasize important details using rich text formatting in profiles and meeting requests
- Mobile app push notifications for your upcoming meetings
- Easily export shared contact information

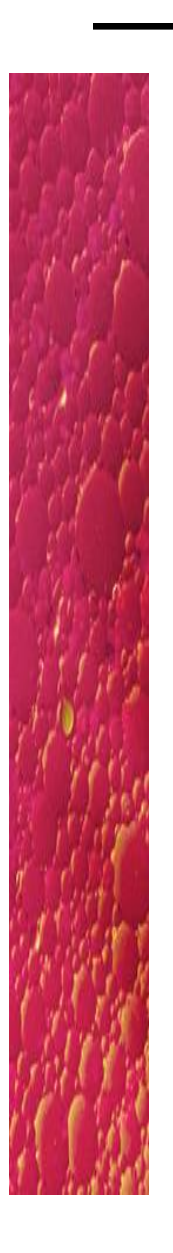

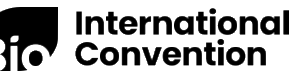

## Dashboard

- Log in w/multi factor authentication
- Dashboard with insightful actionoriented data
- Important conference updates & news
- Personal & company meeting data breakdown
- Meeting activity updates feed
- Help + Support resources

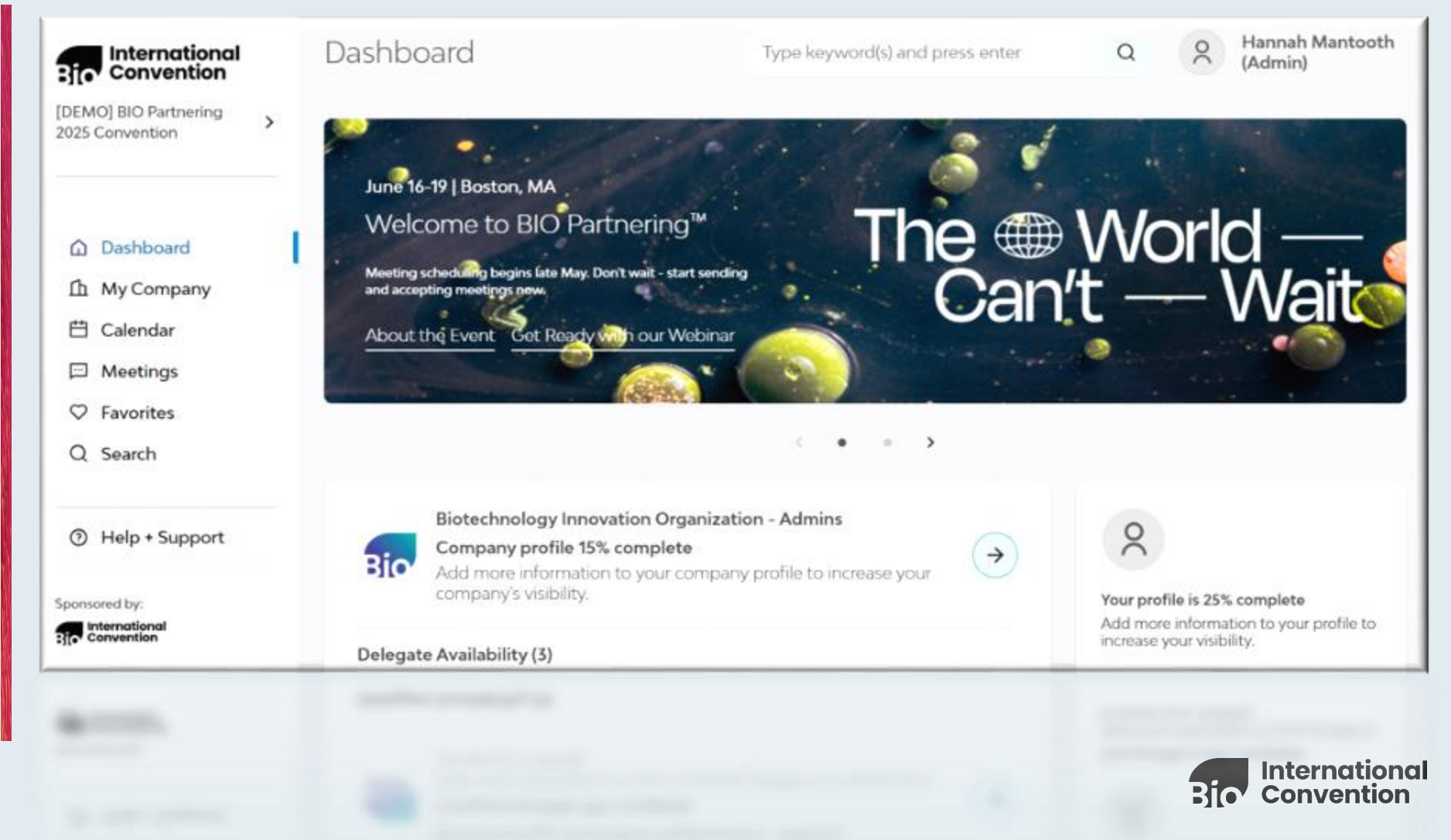

## **Company & Personal Profiles**

| BIO Partnering"       >         BIO Partnering"       >         Conference       >         Request Meeting       >         Dashboard          My Company       >         Calendar       >         Meetings       >         Favorites       >         Search       > | My Company                                                                                                    | Type keyword(s) and press enter<br>echnology<br>vation<br>nization<br>,NPO, govt.,<br>mic development<br>ngton, District of<br>bia • United States<br>∠ Edit Profile                               | With the second second sec |  |
|----------------------------------------------------------------------------------------------------|----------------------------------------------------------------------------------------------------|----------------------------------------------------------------------------------------------------|----------------------------------------------------------------------------------------------------|--|
| Performed by:<br>preformed by:<br>preformed by:                                                                                                    | Institutions state biotechnology contents and relates and relates and relates and relations. Description Description Desc | Assets, Services & Market Products Leadership & Delegates Assets (0) Services Offered (3)  Membership Type: Other  BIO Partnering Type: Information Technology  BIO Business Solutions Type: Other | Professional Background I direct the development, deployment and administration of BIO Partnering <sup>™</sup> , BiO's on technical solutions, I work to make identifying and meeting your next strategic Show more Keywords Partnering Business Strategy business development software Management Level Executive Area of Expertise software business development partnering Conference goals/objectives I Icensing Deals Research Collaborations Partnering System Feedback                                                                                                    |  |

 Profile & meeting data from prior conferences

24

- Highlight your BD interests & objectives
- Customize w/logos, backgrounds & rich text
- Easy updates to attachments & linked content on meeting requests

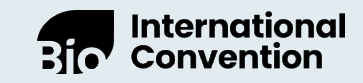

## Calendar

| Pio                                                | Calendar                                                                                                    |                                                    | Type keyword(s) and press enter                                                    | Mackensie Vernetti<br>Vice President, Part |
|----------------------------------------------------|----------------------------------------------------------------------------------------------------|----------------------------------------------------|------------------------------------------------------------------------------------|--------------------------------------------|
| Partnering                                         | BIO Partnering" Conference 🛗 February 10 - 11, 2025 💿 New York, NY                                                                                                    |                                                    |                                                                                    |                                            |
| BIO Partnering™ ><br>Conference                    | Mackensie Vernetti      America/New York (U_                                                                                                    | Mon 10                                             | Tue 11                                                                             | <b>→</b>                                   |
| Request Meeting                                    | (1) Meetings Monday, February 10<br>Export ~ + Event = Availability ~                                                                                                    |                                                    | Education Sessions (16) Topics Conference Program                                  | ~                                          |
| ሰ Dashboard                                        | 7.00 am<br>7.00 - 9.00 Gold Ballroom                                                                                                    | 7:00 - 9:00 BF C                                   | sold Ballroom                                                                      |                                            |
| <ul> <li>My Company</li> <li>☆ Calendar</li> </ul> | 7:30 am                                                                                                    | Conference Pro                                     | Breakfast (Day 1)<br>Igram                                                         |                                            |
| Meetings                                           | 8:00 am                                                                                                    |                                                    |                                                                                    |                                            |
| ♥ Favorites                                        |                                                                                                    |                                                    |                                                                                    |                                            |
| Q Search                                           |                                                                                                    | ×                                                  |                                                                                    |                                            |
| ⑦ Help + Support                                   | 9:00 am<br>9:00 - 9:30 Table 1<br>Carl's Clinical & Legal Services - Meet and Potatoes                                                                                                    |                                                    |                                                                                    |                                            |
|                                                    | 9:30 am                                                                                                    |                                                    |                                                                                    |                                            |
|                                                    | 10:00 am<br>10:15 - 10:30 BD Team Check In @ Marriott                                                                                                    | 10:00 - 10:50 BF<br>Opportunitie<br>Conference Pro | Gold Ballroom<br>is for Financing Your Company Through Series B and Beyond<br>gram |                                            |
|                                                    |                                                                                                    |                                                    |                                                                                    | +                                          |
|                                                    | 11:00 am<br>11:00 - 11:50 Grand Ballroom<br>Genetic Medicines' Path to Scalability for Patients and Investors<br>Conference Program                                                       | 11:00 - 11:50 BF<br>Genetic Med<br>Conference Pro  | Grand Ballroom<br>licines' Path to Scalability for Patients and Investors<br>gram  |                                            |
| ponsored by:<br>Partnering                         |                                                                                                    | ×                                                  |                                                                                    | •                                          |
| Partrachag                                         |                                                                                                    |                                                    |                                                                                    |                                            |
|                                                    | Thio and the field constitution in the field of the Patients and Investors     Constitution Medicines' Path to Scalability for Patients and Investors     TE30 and     Conference Program | Bernelis Med<br>Conference Med                     | forwa' Path to Scalability for Patients and Investors<br>goes                      |                                            |
|                                                    |                                                                                                    |                                                    |                                                                                    |                                            |
|                                                    |                                                                                                    |                                                    |                                                                                    |                                            |

- Manage your full<sup>25</sup> conference schedule
- View and add conference program
- Required & optional meetings
- iCal notifications bring meetings to your email calendar
- Include personal events to keep an all-in-one schedule

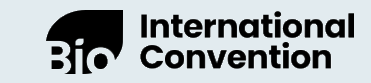

## **Directory & Search**

- View directory of companies, participants, etc.
- Apply filters to prioritize your best opportunities
- Keep tabs on key prospects with saved searches & favorites
- Sort by recently updated, recently added to see who's new
- View prior meetings and prior requests per company

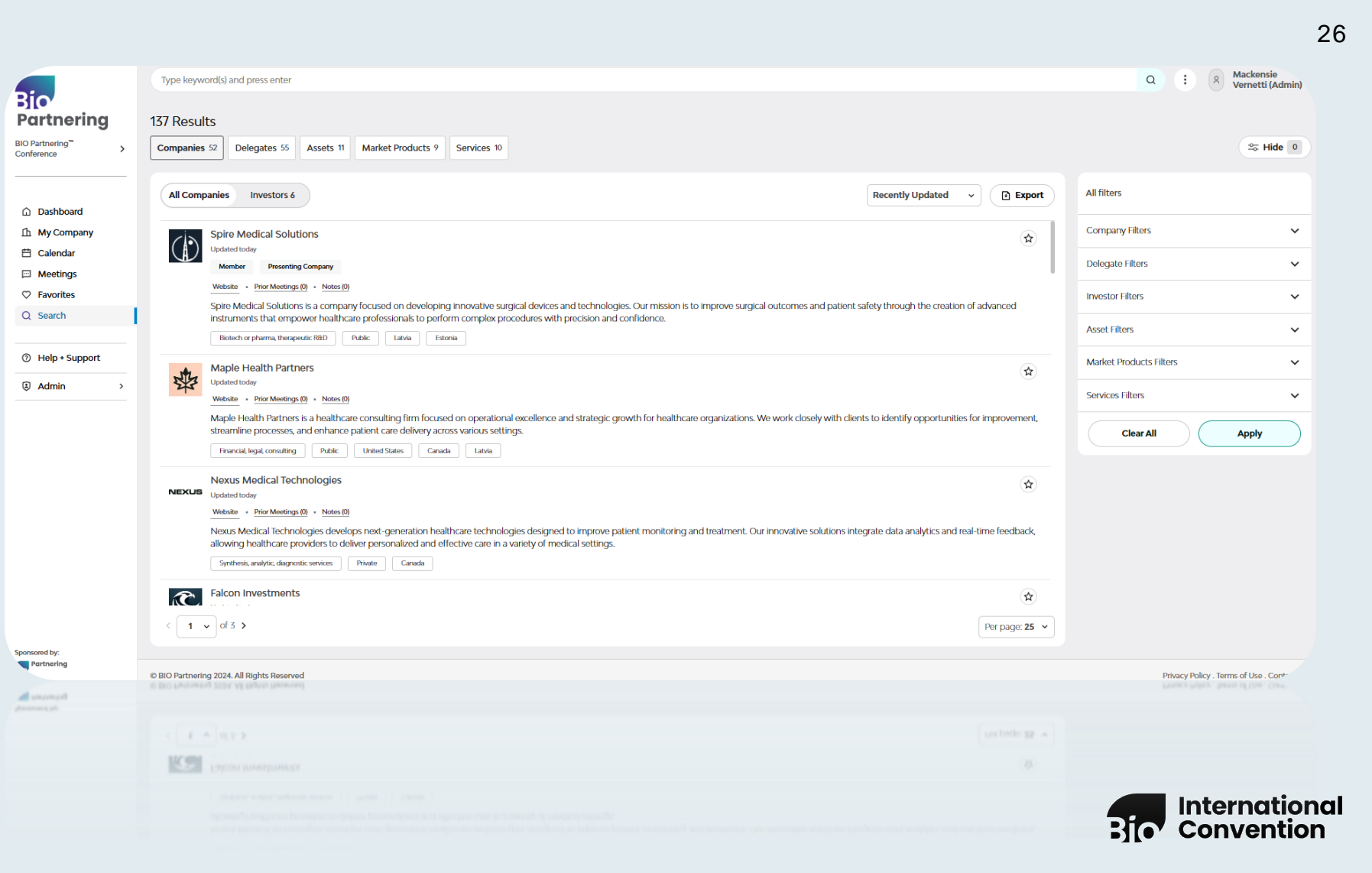

## Meetings

Bio Partneri

BIO Partnering<sup>™</sup>

Conference

- Collaborate w/colleagues ٠ attending within one inbox
- Quick filters for easy ٠ meeting management, including unread messages
- Personalize requests ٠ w/mentioned participants
- Visible count of outstanding ٠ outgoing requests
- Easily see which requests ٠ have tags, mentions, attachments
- Quickly view new incoming ٠ requests with "Needs Reply" status filter
- **Business card-like contact** ٠ info sharing

| artnering                             | Meetings   2/150 •<br>So All 6   Needs Reply 1 Incoming 3 Outgoing 3 Unread                                           |       | Type keyword(s) and press enter Q O Type keyword(s) and press enter Q E Request Meeting C                                                                                                    |
|---------------------------------------|----------------------------------------------------------------------------------------------------|-------|----------------------------------------------------------------------------------------------------|
| erence >                              | Today                                                                                                    |       | TO: BlueSky Bharmaceuticals                                                                                                    |
| quest Meeting                         | 10 BlueSky Pharmaceuticals                                                                                            |       | Biotech or pharma, therapeutic RBD                                                                                                    |
| ) Dashboard<br>My Company<br>Calendar | out-licensing opportunity, foreign markets Requested Nov3, 658 AM EST                                                 | @     | Out-licensing opportunity, foreign markets     Implication       Cancel Meeting                                                                                                    |
|                                       | тисм Opal Biosciences<br>Digital health                                                                               |       | C Linked Resources (0)                                                                                                    |
| avorites<br>Search                    | Partnering Opportunity for New Oncology Asset Requested Nov 3, 658 AM EST                                             | 0     | @Mentioned Manage Mentioned >                                                                                                    |
| Help + Support                        | REAN Falcon Investments                                                                                               |       | <ul> <li>The company sending the meeting request can mention specific delegates from the receiving company. Mentioned delegates can only be selected from the company receiving the meeting request.</li> <li>Jessica Taylor</li> </ul> |
|                                       | Phase 2 Fundraising                                                                                                   | @ ¤   | Chief Marketing Officer                                                                                                    |
|                                       | No mutual availability                                                                                                |       | Participants                                                                                                    |
|                                       | 10 Unity Pharma<br>Biotech or pharma, therapeutic R&D                                                                 |       | Biotechnology Innovation Organization (1)<br>Required                                                                                                    |
|                                       | Membership Discussion for Our Trade Association<br>Feb 10, 9:30 AM - 10:00 AM, Table 1<br>Scheduled Nov 3, 637 AM EST | 0 U I | Mackensie Vernetti<br>Vcc President, Partnering<br>Optional                                                                                                    |
|                                       | Summit Biotech  Biotech - Industrial & environmental                                                                  |       | BlueSky Pharmaceuticals (0)                                                                                                    |
|                                       | Research Partnership in Immuno-oncology Requested Nov3, 656 AM EST                                                    | д     | Required<br>No one added yet<br>Optional                                                                                                    |
| by:<br>rering                         |                                                                                                    |       | No one added yet                                                                                                    |
| ph.                                   | Preparities No. 1, 515 (2011)                                                                                         |       | Optional<br>No ore added yet                                                                                                    |
|                                       |                                                                                                    |       |                                                                                                    |
|                                       |                                                                                                    |       |                                                                                                    |
|                                       |                                                                                                    |       | Internation                                                                                                    |
|                                       |                                                                                                    |       | B Convention                                                                                                    |

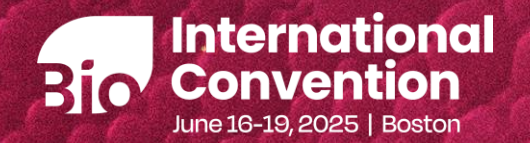

## Tips & Best Practices

The World — Can't — Wait

### BIO Partnering opens next week. What do I do first?

#### Complete your company profile.

Your company and your assets can only be found based on the information you provide about them.

Licensors are looking for their next opportunity. Get on their list. Here's how:

- Update descriptions, development phases, fundraising, logos
- Add your assets. The name is not enough. Specify indication, phase, mechanism of action...
- Use rich text formatting for important points and updates, especially financials and key updates in your descriptions.
- More is usually not better. Text heavy descriptions are often overlooked. Be precise and focus on differentiation.

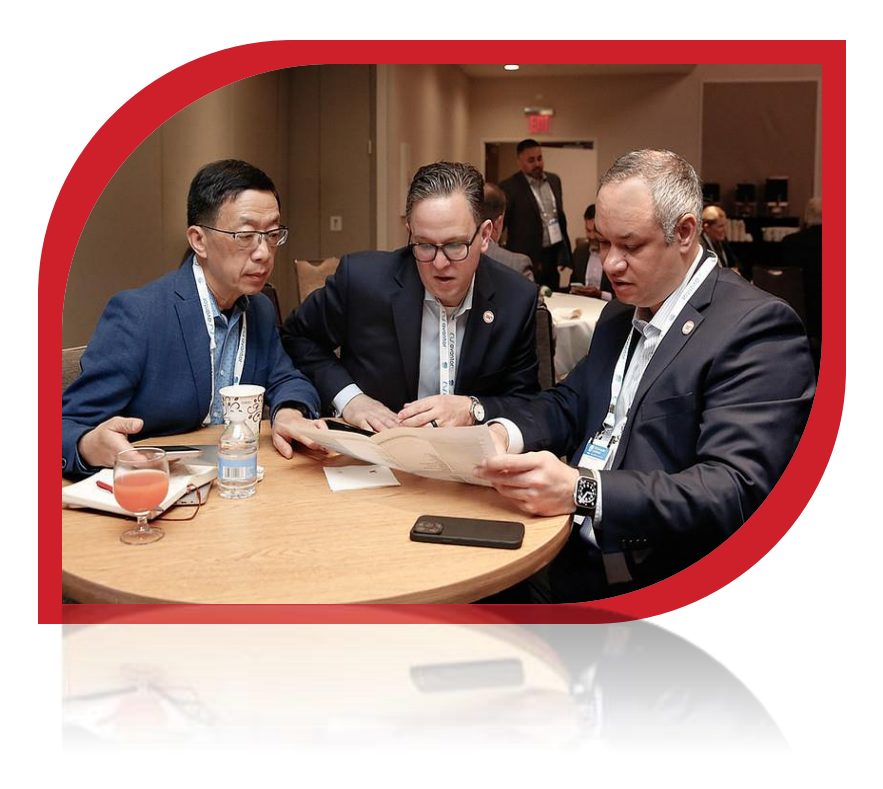

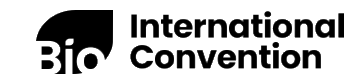

### More Hot Tips

- Take your meeting requests seriously. Customize your subject line and message. Attach relevant assets and documents, use rich text formatting to highlight important points, mention desired meeting participants
- Apply search filters to save time & leverage your Favorites list
- Save your searches for future use and NEW! sign up to receive new results – daily or weekly
- Respond to all requests. It's polite and keeps you organized. Use the "Needs reply" quick filter and accept/decline requests in batches
- Check your accepted meetings for mutual availability. If not, open more time or remove or make some participants optional

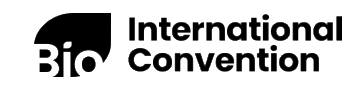

## Check out our Resources

Visit the BIO Partnering resource page and share these helpful tools with your team:

- Video & PDF Tutorials
- Quick Start Guide
- □ Frequently Asked Questions
- Tips & Best Practices

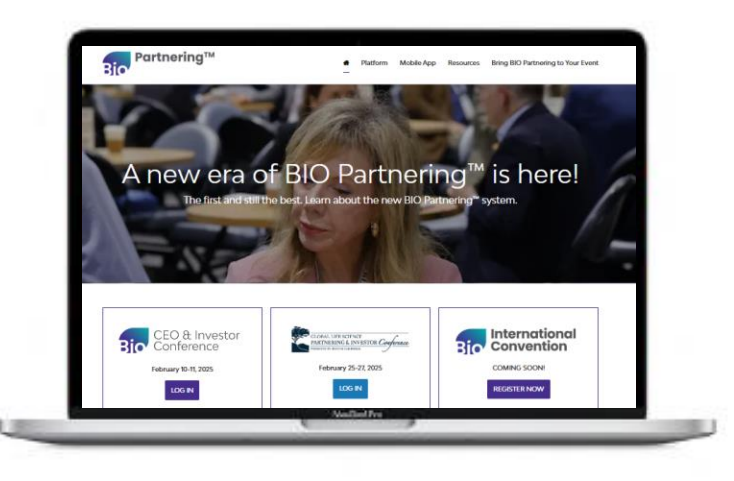

Explore more, log into the system and discover how to get the most of BIO Partnering at <u>LetsPartner.BIO.org</u>

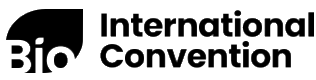

### Sending Requests Best Practices

#### 1. Prioritize active companies that meet your partnering criteria

Use advanced search to select the types of companies you want to meet with - "included company types" is a great place to start, and "Primary/secondary therapeutic areas" allow you to get more specific. Sort by recently updated to prioritize most recently active companies.

#### 2. Follow up with companies you met last year

Within Search, filter for "Previously met companies" - this will include any company you or your colleagues have had contact with at any past BIO Event 2019-present.

#### 3. Keep current with Saved Searches

Make sure to save your search criteria, and sort by "Company registration date" to see new companies that meet your criteria.

#### 4. Mention delegates specifically, especially from bigger delegations

If you know with whom specifically you want to meet, using this feature to call out delegates from bigger delegations is a great way to tailor your requests, and typically receive a better response.

#### 5. Include attachments (linked resources)

Share your one-pagers and intro decks; attach specific assets and services in your meeting requests if they are the intended focus of your meeting.

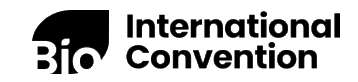

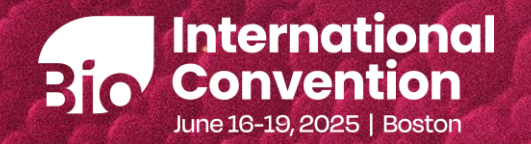

## BIO Partnering<sup>TM</sup> Mobile App

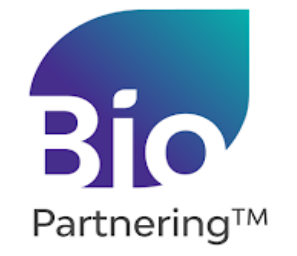

The World — Can't — Wait

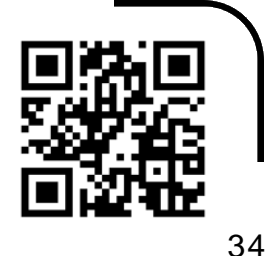

### Partner On-The-Go with the Mobile App

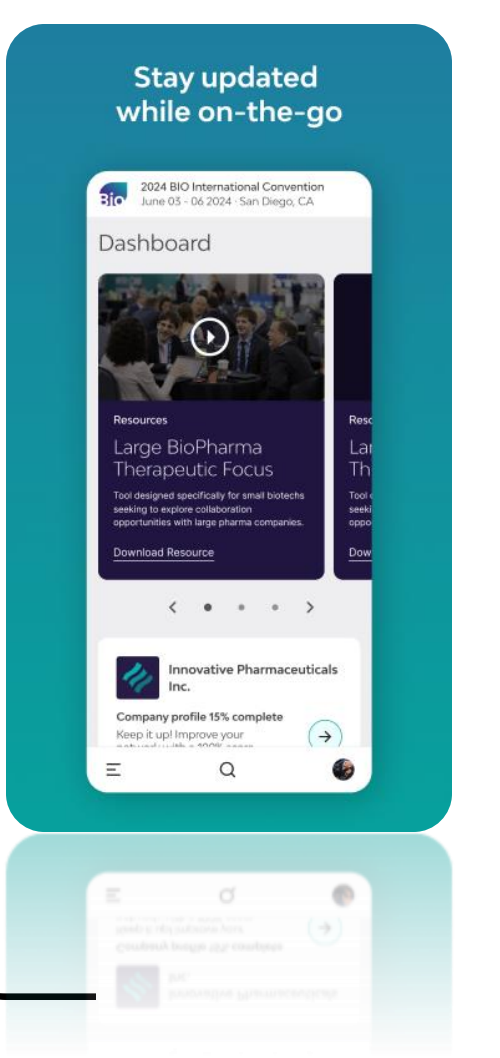

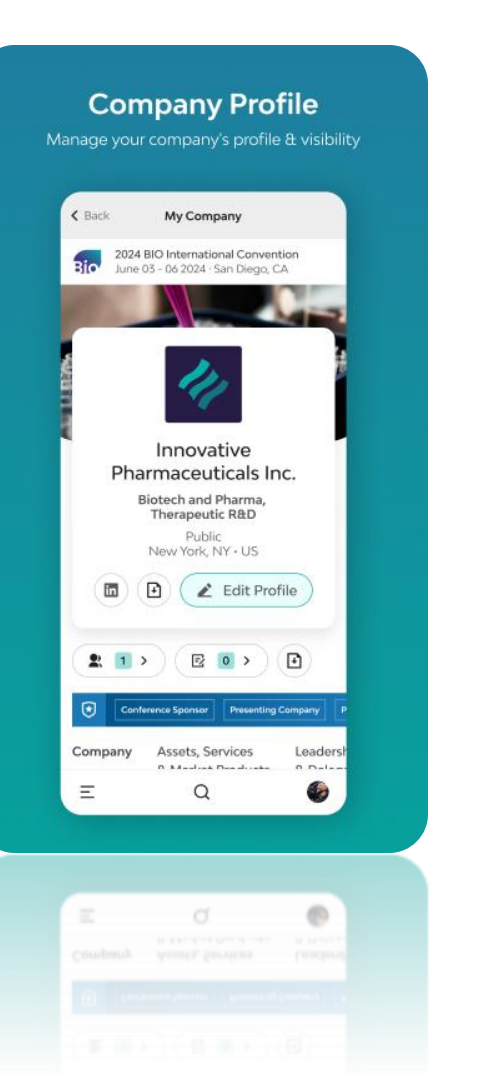

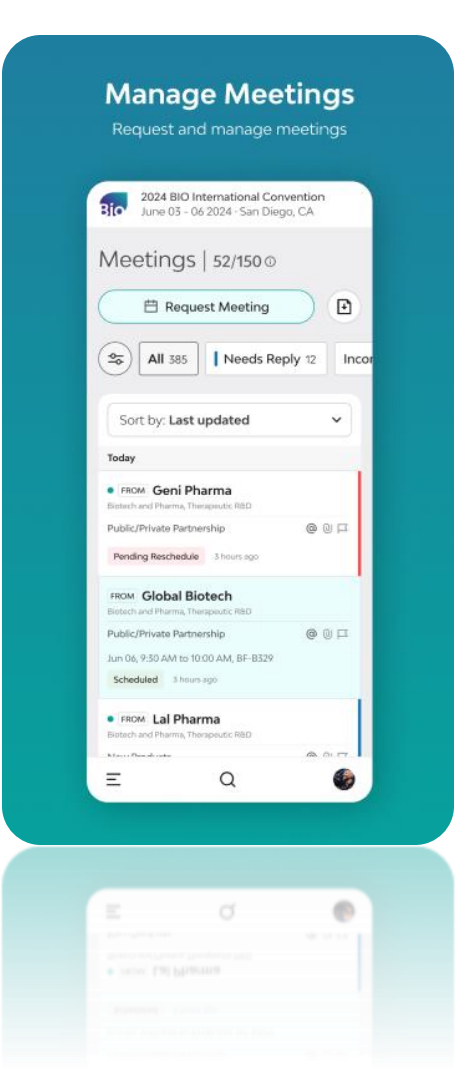

- Access to your schedule & Conference Programming
- Quick messaging & contact info sharing
- Manage meetings & rescheduling
- Send meeting requests
- NEW! Meeting reminder push notifications

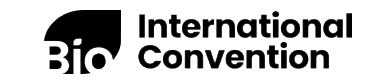

## Download the BIO Partnering Mobile App

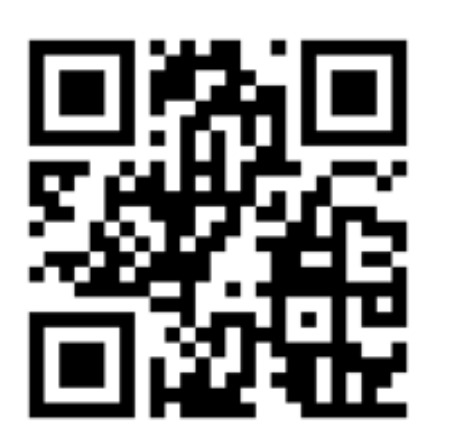

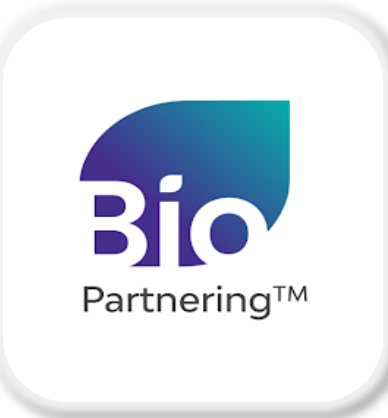

### Scan the QR code to download

Available for iPhone & Android

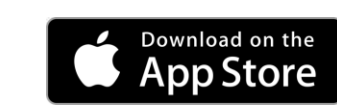

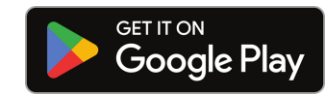

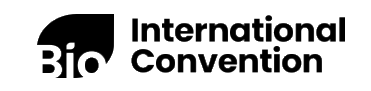

## What's Next?

- Keep a lookout for more webinars!
- Registration: Open Now <u>www.Convention.Bio.org/registration</u>
- Partnering Opens: Next Week!
- **G** Scheduling Begins: Late May
- Conference Dates: June 16-19, 2025

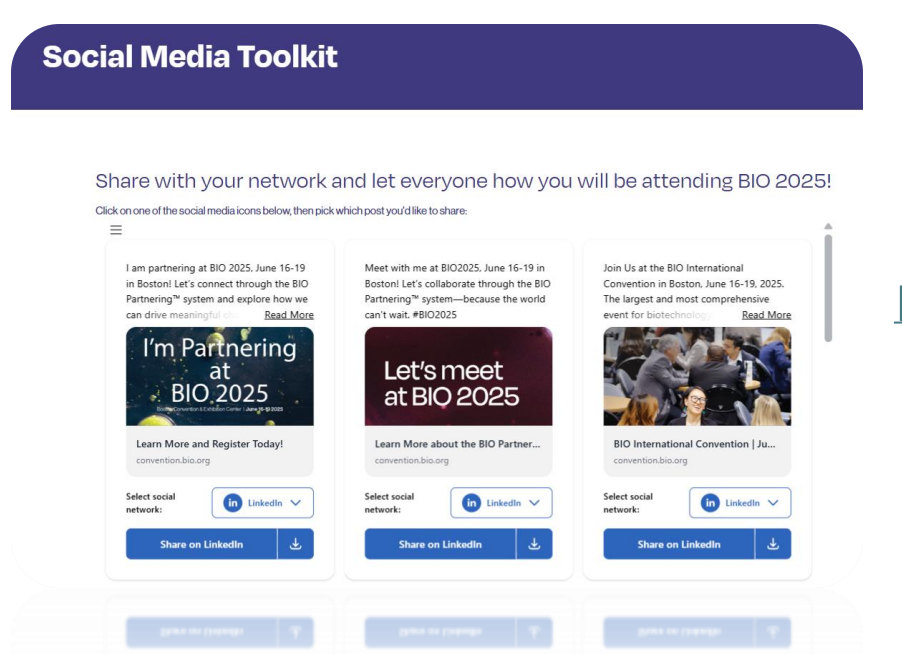

### Tell everyone you're partnering at #BIO2025

### with our Social Media Toolkit!

https://convention.bio.org/bio-2025/social-media-toolkit

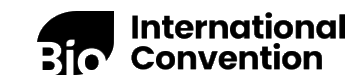

### Special BIO 2025 offer from AdisInsight

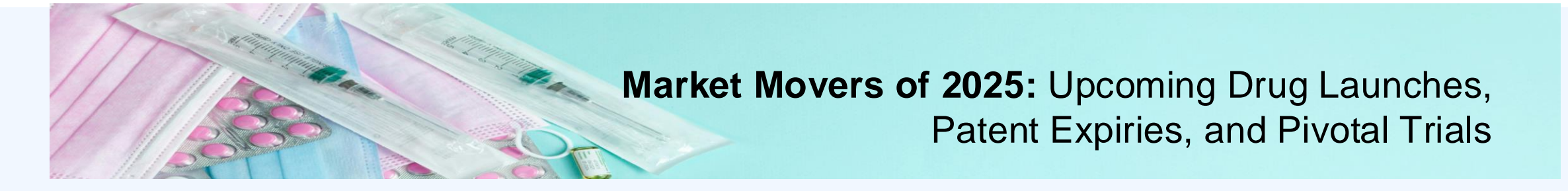

BIO has teamed up with <u>AdisInsight</u> to offer a free report and competitive analysis for BIO 2025 Premier Access registrants!

- Free Early Access to our Market Movers of 2025: Upcoming Drug Launches, Patent Expiries, and Pivotal Trials
- Find out how AdisInsight can support you and your team in your preparations for BIO International with a brief one-on-one meeting (prior to BIO 2025) to review a competitive analysis of your lead asset
- Scan the QR code to contact Karen Mirabile to redeem this offer

Adis Insight

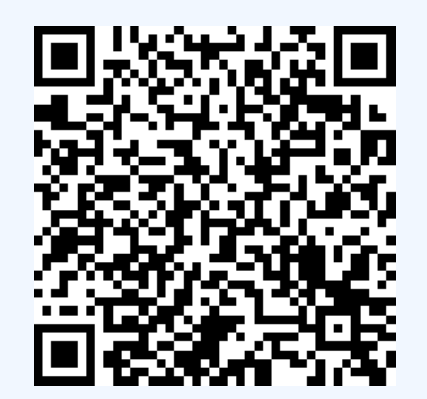

Part of SPRINGER NATURE

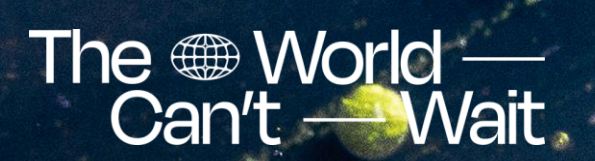

## Questions?

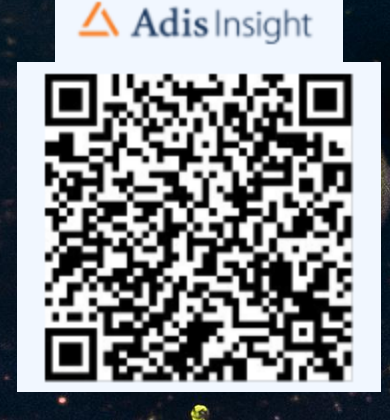

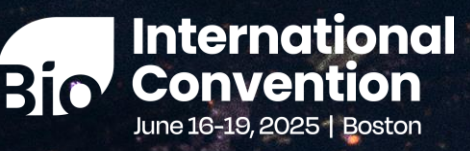

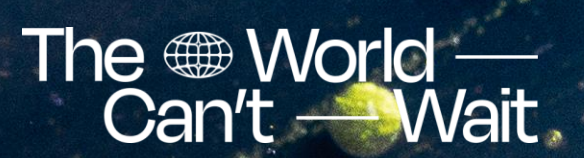

## Thank You!

39

A recording of this webinar will be distributed within a few business days to all webinar registrants and will be posted on our website.

For any additional partnering questions, please email us at **biopartnering@bio.org** For registration questions, contact **customercare@bio.org** 

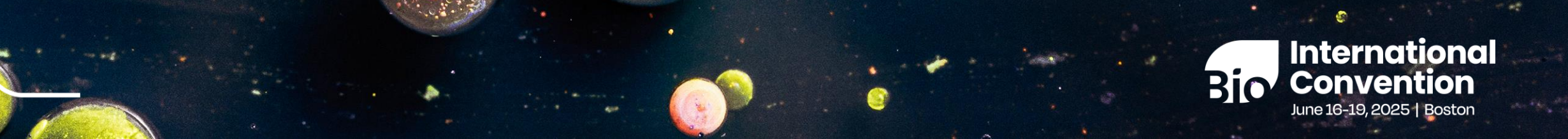